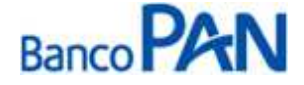

# RO – Roteiro Operacional Marinha do Brasil

Área responsável: Gerência de Produtos Consignados

# 1. PÚBLICO ALVO E REGRAS BÁSICAS

# Categorias de Servidores Autorizados a Contrair Empréstimos

Todos os integrantes da Marinha do Brasil, militares, bono, ativos, inativos ou pensionistas (estatutários admitidos há no mínimo 03 meses).

| PATENTES QUE PODE SER CONCEDIDO EMPRÉSTIMO |                                             | PATENTES QUE NÃO PODE SER CONCEDIDO EMPRÉSTIMO |                                                            |
|--------------------------------------------|---------------------------------------------|------------------------------------------------|------------------------------------------------------------|
| Posto                                      | Descrição do Cargo                          | Posto                                          | Descrição do Cargo                                         |
| (ALTE)                                     | Almirante                                   | RM2                                            | 1º e 2º Tenente                                            |
| AESQ                                       | Almirante de Esquadra                       | CB e CE                                        | Cabo                                                       |
| VALT                                       | Vice Almirante                              | ME                                             | Marinheiro Especializado                                   |
| CALT                                       | Contra Almirante                            | MN                                             | Marinheiro Normal                                          |
| CMG                                        | Capitão de Mar e Guerra                     | SD                                             | Soldado                                                    |
| CF                                         | Capitão de Fragata                          | AM                                             | Aprendiz de Marinheiro                                     |
| CC                                         | Capitão de Corveta                          | GR                                             | Marinheiro Grumete                                         |
| СТ                                         | Capitão Tenente                             | MR                                             | Marinheiro Recruta/Quarto Suplementar                      |
| RM1                                        | 1º e 2º Tenente                             | GM-RM2                                         |                                                            |
| 1S                                         | Primeiro Sargento                           | 2ºT-RM2                                        |                                                            |
| 2S                                         | Segundo sargento                            | 1ºT-RM2                                        | Oficiais de Nível Superior                                 |
| SO                                         | Suboficial                                  | MN-RC                                          |                                                            |
| 3S                                         | Terceiro Sargento (exceto RM2)              | MN-RM2                                         |                                                            |
| 35 M U                                     | Musico (consta na Identidade Militar)       | GR-RM2                                         | Design (Mittal Daniel and a state of a state of a state of |
|                                            | Quando a verba "adicional tempo de servico" | MNE-RM2                                        | continuada de trabalhadores)                               |
| Cabo                                       | for diferente de zero:                      | CB-RM2                                         | continuada de trabannadores;                               |
|                                            | Caso tenha 30 anos de idade ou mais;        | GR-RM2                                         |                                                            |
|                                            | Pensionistas                                | CB-RM2                                         | Praças Nível Médio e Curso Profissional Técnico            |
|                                            | Inativos (qualquer patente)                 | 3º-SG-RM2                                      |                                                            |

A patente do militar pode ser identificada no campo ``Posto'' do contracheque, conforme modelo abaixo:

### Sistema Normativo

- 1 É exclusivo para uso interno e confidencial;
- 2 Deve ser mantido Atualizado pela Área responsável;
- 3 Deve ser coerente entre a prática e suas determinações;
- 4 Deve estar disponível a todos Colaboradores;
- 5 Ser divulgado somente pela Área de Compliance.

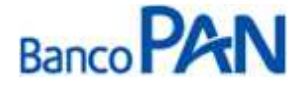

| Codificação<br>RO.03.03 | Área Responsável<br>Ger. Produtos | Título<br>Marinha do Brasil |                |
|-------------------------|-----------------------------------|-----------------------------|----------------|
| Data Emissão            | Versão                            | Data Versão                 | Última Revisão |
| 10.04.2007              | 46                                | 10.12.2013                  | 10.12.2013     |

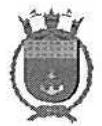

# MARINHA DO BRASIL PAGADORIA DE PESSOAL DA MARINHA (PAPEM)

Bilhete de Pagamento - Segunda Via Bilhete sujeito a alteração.

|                 |       |          |               | 5             |      |           |      |         |               | M    | ês de Pagamento:<br>/ 2012 |
|-----------------|-------|----------|---------------|---------------|------|-----------|------|---------|---------------|------|----------------------------|
|                 |       |          | Mat           | rícula Financ | eira |           | Dep  | ósito E | Bancár        | io   |                            |
| OC OM END       | NIP   |          | VR            | Banco         | Agê  | ncia      |      | Nún     | nero da Conta |      |                            |
| 12201           |       |          | N             | ome           | 20   | 5 D. L. M | -    |         |               | CPF  |                            |
|                 |       |          | IRI           | DF            |      |           |      | -       | 110           | 17.2 |                            |
| Conj            | Posto | 20 Posto | DEP           | IND1          | IND2 | IND3      | 1    |         |               | PASE | P                          |
| A               | CF    |          | 01            |               |      |           |      |         |               |      | -                          |
|                 | -     |          |               |               |      | Section 2 | 1.34 | Parâr   | netros        | 5    |                            |
| P/D Importância |       |          | Discriminação |               | 1    | 2         | N    | D       | Data-Término  |      |                            |

### **IMPORTANTE:**

Não deverá ser concedido empréstimo nas situações abaixo:

 Militares com a condição: "CONSIGNADO – INTERDITO". Esta condição poderá ser verificada no site E-Consig no campo ``CATEGORIA´."

| MANUT                         |                                                |  |  |
|-------------------------------|------------------------------------------------|--|--|
|                               |                                                |  |  |
|                               |                                                |  |  |
|                               |                                                |  |  |
| 🔺 Informações bancár          | ias digitadas conferem com as                  |  |  |
| cadastradas no siste          | ma.                                            |  |  |
|                               |                                                |  |  |
| Esta consignaç                | ão possui parcela em processamento.            |  |  |
| Dt. Reserva:                  | 16/09/2010 11:33:36                            |  |  |
| Nº ADE:                       | 4177419                                        |  |  |
| Situação:                     | Em Andamento                                   |  |  |
| Consignante:                  | MARINHA DO BRASIL                              |  |  |
| Estabelecimento:              | MB - MARINHA DO BRASIL                         |  |  |
| Organização Militar:          | MB - MARINHA DO BRASIL                         |  |  |
| Militar/Pensionista:          |                                                |  |  |
| CPF:                          |                                                |  |  |
| Categoria:                    | MILITAR INATIVO - CONSIGNADO INTERDITO - Ativo |  |  |
| Consignatária:                | CJA - BANCO CRUZEIRO DO SUL                    |  |  |
| Serviço:                      | 49221 - EMPRÉSTIMO                             |  |  |
| Valor da Parcela (R\$):       | 62,78                                          |  |  |
| Nº Prestações:                | 48                                             |  |  |
| Carência:                     | 0                                              |  |  |
| Data Inicial de Referência:   | 10/2010                                        |  |  |
| Data Inicial:                 | 10/2010                                        |  |  |
| Data Final:                   | 09/2014                                        |  |  |
| Parcelas Pagas:               | 11                                             |  |  |
| Identificador:                |                                                |  |  |
| Indice:                       | 01                                             |  |  |
| Kanking:                      | 10°                                            |  |  |
| Valor Liberado (R\$):         | 1962.01                                        |  |  |
| valor Liquido Liberado (R\$): | 2 10                                           |  |  |
| CET (%):                      | 26.32                                          |  |  |
| Despensively                  |                                                |  |  |
| Responsavel:                  | 1                                              |  |  |

#### Sistema Normativo

- 1 É exclusivo para uso interno e confidencial;
- 2 Deve ser mantido Atualizado pela Área responsável;
- 3 Deve ser coerente entre a prática e suas determinações;
- 4 Deve estar disponível a todos Colaboradores;
- 5 Ser divulgado somente pela Área de Compliance.

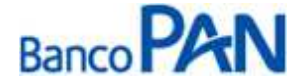

| Codificação  | Área Responsável | Título            |                |
|--------------|------------------|-------------------|----------------|
| RO.03.03     | Ger. Produtos    | Marinha do Brasil |                |
| Data Emissão | Versão           | Data Versão       | Última Revisão |
| 10.04.2007   | 46               | 10.12.2013        | 10.12.2013     |

- Pensionista que recebe pensão alimentícia através do "Comprovante de Pagamento" Ex.: filhos e esposa de integrantes da Marinha do Brasil;
- Pensionista menor de 26 anos.

# 2. MARGEM CONSIGNÁVEL E AVERBAÇÃO

## 2.1 Margem Disponível

De acordo com o valor disponível no Portal da Marinha.

### 2.2 Percentual de Segurança e Margem Residual de Segurança

- Margem: Poderá ser utilizada até 95% da margem para contratos de margem, desde que mantenhase margem residual mínima de R\$ 15,00.
- Refinanciamento: 100% da parcela refinanciada.
- Compra de Dívida: 100% da parcela comprada.

**Obs**. Não será permitido somar margem nas operações de refin ou compra, assim como não será permitido somar refin com compra.

### 2.3 Cálculo de Margem

Deverá ser utilizado o valor informado no site que poderá ser consultado através da Central de Atendimento 0800 775 8787. Ou através do site:

https://econsigmb.papem.mar.mil.br/mb/principal/fsconsignataria.jsp

As instruções de uso do site estão no Anexo I.

### 2.4 Averbação

A averbação será através do site.

A partir de 01/12/2012, os lançamentos de empréstimos no E-CONSIG somente serão possíveis com a geração de um código para cada operação, chamado de "código único". A geração desse código será feita através do Portal de Consignações pelo próprio cliente, por intermédio de sua senha pessoal.

Atenção: a senha pessoal do cliente para acesso ao Portal de Consignações não pode ser fornecida a terceiros.

# 3. LIMITES (POR IDADE E VALOR)

### 3.1. Valor Mínimo de Contrato

O valor mínimo para todas as operações é de R\$ 300,00.

**3.2.** Valores e Prazos Máximos por Idade – Risco por CPF Informações publicadas no Manual de Política de Concessão de Crédito.

### Sistema Normativo

- 1 É exclusivo para uso interno e confidencial;
- 2 Deve ser mantido Atualizado pela Área responsável;
- 3 Deve ser coerente entre a prática e suas determinações;
- 4 Deve estar disponível a todos Colaboradores;
- 5 Ser divulgado somente pela Área de Compliance.

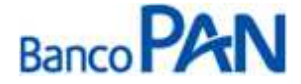

| Codificação  | Área Responsável | Título            |                |
|--------------|------------------|-------------------|----------------|
| RO.03.03     | Ger. Produtos    | Marinha do Brasil |                |
| Data Emissão | Versão           | Data Versão       | Última Revisão |
| 10.04.2007   | 46               | 10.12.2013        | 10.12.2013     |

# 4. LIBERAÇÃO DE RECURSO PARA CLIENTE

Liberação do crédito **exclusivamente**, na conta corrente constante do contracheque do militar ou pensionista.

# 5. FLUXO DA CONSIGNAÇÃO

| Régua de Corte                                                                                                    | Carência                                                      | Vencimento das parcelas |
|----------------------------------------------------------------------------------------------------|---------------------------------------------------------------|-------------------------|
| Operações pagas, do dia 02 do mês "M0" até o dia 01 do<br>mês "M1", terão seus registros incluídos no processamento<br>da folha em "M1", sendo repassada para o Banco em "M2".<br>Exemplo: Operações realizadas do dia 02/05 à 01/06 –<br>vencimento 05/07 | Mínima de 35 dias;<br>Máxima de 65 dias;<br>Média de 50 dias. | Dia 05 de cada mês      |

# 6. DIGITAÇÃO DE PROPOSTA

Todas as operações deverão ser cadastradas via PanCred, através do site: http://pancred.panamericano.com.br.

# 7. DOCUMENTAÇÃO A SER REMETIDA DIGITALIZADA PARA O BANCO PARA ANÁLISE E PAGAMENTO DA OPERAÇÃO\*

| Documento                                                                                                | Oper. Novas e Refin | Compra          |
|----------------------------------------------------------------------------------------------------|---------------------|-----------------|
| Militares: Carteira da Marinha do Brasil.<br>Pensionistas: Documento de Identificação conforme item 7.1. | 1 cópia             | 1 cópia         |
| Contracheque.                                                                                            | cópia do último     | cópia do último |
| Documento hábil para quitação do saldo devedor (boleto, dados<br>para emissão de TED) **.                | -                   | 1 via           |

\* Caso seja necessário mais informações, a equipe poderá solicitar documentação adicional.

\*\* Esse documento deverá conter os dados dos contratos que estão sendo liquidados, incluindo o valor das parcelas que estão sendo descontadas no último contracheque. Se o documento não contiver a informação que permita identificar o contrato que está sendo comprado, é necessária a apresentação de carta, informando o saldo devedor e demais dados do contrato. A carta deverá ser firmada pelo banco que está tendo o contrato liquidado.

Sistema Normativo

- 1 É exclusivo para uso interno e confidencial;
- 2 Deve ser mantido Atualizado pela Área responsável;
- 3 Deve ser coerente entre a prática e suas determinações;
- 4 Deve estar disponível a todos Colaboradores;
- 5 Ser divulgado somente pela Área de Compliance.

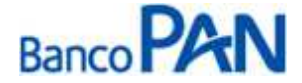

| Codificação  | Área Responsável | Título            |                |
|--------------|------------------|-------------------|----------------|
| RO.03.03     | Ger. Produtos    | Marinha do Brasil |                |
| Data Emissão | Versão           | Data Versão       | Última Revisão |
| 10.04.2007   | 46               | 10.12.2013        | 10.12.2013     |

### 7.1 Documentos de Identificação Válidos para pensionistas

- RG
- CNH
- Identidade de Órgãos de Classe (OAB, CREA, etc)
- Identidade Militar
- RNE

**Obs**. A cópia do CPF poderá ser substituída pela cópia da CNH ou pelo RG (quando constar o número do CPF) ou pelo Comprovante de Inscrição do CPF.

# 8. DOCUMENTAÇÃO A SER REMETIDA PARA O BANCO APÓS O PAGAMENTO DA OPERAÇÃO\*

Conforme Manual de Formalização, acrescidos os seguintes itens:

| Documento                                                                                    | Oper. Novas e Refin | Compra  |
|----------------------------------------------------------------------------------------------|---------------------|---------|
| Militares: Carteira da Marinha do Brasil e para Pensionistas:                                | 1 cópia             | 1 cópia |
| Documento de identificação estabelecido no item 7.1                                          |                     |         |
| Reserva de margem do Site, assinada pelo militar.                                            | 1 cópia             | 1 cópia |
| Autorização de Desconto emitida pelo site na pré-reserva, devidamente assinada pelo servidor | 1 via               | 1 via   |

# 9. REGRAS E PARÂMETROS

Não há limite de empréstimo por CPF / matrícula.

O arquivo retorno deverá ser retirado através do site.

### Limites do CET

### Configurações do CET

| Serviço    | Conf. datas                         | Limite CET                                                                           |
|------------|-------------------------------------|--------------------------------------------------------------------------------------|
| EMPRÉSTIMO | Cad. até dia 20. Abre 2º dia do mês | 1,79% até 12 meses<br>1,92% até 24 meses<br>2,02% até 36 meses<br>2,11% até 48 meses |

Sistema Normativo

- 1 É exclusivo para uso interno e confidencial;
- 2 Deve ser mantido Atualizado pela Área responsável;
- 3 Deve ser coerente entre a prática e suas determinações;
- 4 Deve estar disponível a todos Colaboradores;
- 5 Ser divulgado somente pela Área de Compliance.

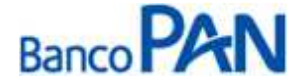

| Área Responsável | Título                                            |                                                                                   |                                                                                                    |
|------------------|---------------------------------------------------|-----------------------------------------------------------------------------------|----------------------------------------------------------------------------------------------------|
| Ger. Produtos    | Marinha do Brasil                                 |                                                                                   |                                                                                                    |
| Versão           | Data Versão                                       | Última Revisão                                                                    |                                                                                                    |
| 46               | 10.12.2013                                        | 10.12.2013                                                                        |                                                                                                    |
|                  | Área Responsável<br>Ger. Produtos<br>Versão<br>46 | Área ResponsávelTítuloGer. ProdutosMarinha do BrasilVersãoData Versão4610.12.2013 | Área Responsável     Título       Ger. Produtos     Marinha do Brasil       Versão     Data Versão     Última Revisão       46     10.12.2013     10.12.2013 |

# 10. CONTRAÇÃO DE OPERAÇÕES NOVAS

Todas as liberações devem ser precedidas de confirmação da margem reservada para o Banco.

Os pagamentos serão liberados pela Formalização Matriz, observando os seguintes procedimentos:

- a. Confirmação que as condições da operação, CPF, matrícula, domicílio bancário e nome do proponente são idênticos ao que consta na proposta;
- b. Confirmação da margem através do site: https://econsigmb.papem.mar.mil.br
- c. Aplicação dos demais procedimentos de segurança.

# 11. CONTRATAÇÃO DE OPERAÇÕES DE REFINANCIAMENTO

O Refinanciamento é possível dentro da margem disponível, utilizando a opção **Renegociação** no Econsig pela formalização matriz. A operação não deve ser realizada se a margem for negativa.

# Caso a nova operação contemple acréscimo de 10% (dez por cento) na parcela, a operação poderá ser realizada com até 3 parcelas pagas, se não respeitar mínimo de 10% das parcelas pagas.

Estão autorizadas renegociações de operações, de contratos com parcelas em atraso, respeitando o enquadramento da nova parcela à margem existente.

Os pagamentos serão liberados pela Formalização Matriz, observando os seguintes procedimentos:

- Confirmação que as condições da operação, CPF, matrícula, domicílio bancário e nome do proponente são idênticos ao que consta na proposta;
- Confirmação da margem através do site: https://econsigmb.papem.mar.mil.br
- Aplicação dos demais procedimentos de segurança.

# 12. CONTRATAÇÃO DE OPERAÇÕES DE COMPRA DE DÍVIDA

O cliente deverá obter o saldo devedor do contrato que pretende ser quitado em outro banco, apresentando no ponto de venda o documento hábil para pagamento "STR".

Somente serão realizadas operações com saldo remanescente ao cliente com valor mínimo de R\$ 50,00.

Não será efetuado pagamento por GRU (Guia de Recolhimento da União).

Caso o cliente tenha mais de um contrato a ser comprado realizar o processo de um para um.

Deverão ser feitos o levantamento do saldo devedor e o pagamento das dívidas existentes, sendo assim a promotora deverá analisar a documentação e digitar a proposta no sistema PanCred, e realizar a pré-reserva da margem no módulo de compra do sistema e-consig sinalizando o contrato/banco que está sendo comprado.

A reserva de margem deverá ter a mensagem "informações bancárias digitadas conferem com as cadastradas no sistema".

### Sistema Normativo

- 1 É exclusivo para uso interno e confidencial;
- 2 Deve ser mantido Atualizado pela Área responsável;
- 3 Deve ser coerente entre a prática e suas determinações;
- 4 Deve estar disponível a todos Colaboradores;
- 5 Ser divulgado somente pela Área de Compliance.

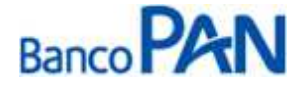

| Codificação  | Área Responsável | Título            |                |
|--------------|------------------|-------------------|----------------|
| RO.03.03     | Ger. Produtos    | Marinha do Brasil |                |
| Data Emissão | Versão           | Data Versão       | Última Revisão |
| 10.04.2007   | 46               | 10.12.2013        | 10.12.2013     |

Anexar no Sistema PanCred, os documentos solicitados para pagamento.

Confirmação através do último contracheque, que os contratos que estão sendo liquidados, estão sendo descontados em folha.

Confirmação da margem e pré reserva através site: https://econsigmb.papem.mar.mil.br

O saldo devedor da instituição comprada possui o prazo máximo de 05 dias úteis para ser registrado o pagamento no sistema e-consig, caso o prazo não seja cumprido o sistema libera automaticamente a margem.

A formalização efetuará a confirmação no site do pagamento do saldo devedor dentro da vigência do mesmo, sendo que o prazo para liberação da outra instituição é de até 03 dias úteis.

Após a efetivação da reserva da margem, a Formalização dará seqüência na liberação da operação.

Ocorrendo a desistência da operação após a reserva de margem, e a dívida não tenha sido paga a Formalização Função deverá ser comunicada por e-mail para que proceda ao cancelamento da reserva.

Aplicação dos demais procedimentos de segurança.

- Para os casos de Compra de Dívida, acessar o "módulo de compra" do E-consig para verificar os valores/bancos disponíveis para compra.
- Contratos aptos somente com dezoito (18) meses de vigência no sistema, com pagamentos em dia.

• Não atenderemos compra da Consignatária: CAI – CCCPM / Serviço: Empréstimo Rápido. Essa informação poderá ser verificada no site E-Consig.

Sistema Normativo

- 1 É exclusivo para uso interno e confidencial;
- 2 Deve ser mantido Atualizado pela Área responsável;
- 3 Deve ser coerente entre a prática e suas determinações;
- 4 Deve estar disponível a todos Colaboradores;
- 5 Ser divulgado somente pela Área de Compliance.

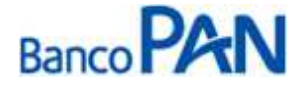

|              |               | Thuro           |                |
|--------------|---------------|-----------------|----------------|
| RO.03.03     | Ger. Produtos | Marinha do Bras | sil            |
| Data Emissão | Versão        | Data Versão     | Última Revisão |
| 10.04.2007   | 46            | 10.12.2013      | 10.12.2013     |

1. Acessar o site através do endereço: https://econsigmb.papem.mar.mil.br

2. Digitar usuário, senha e código, em seguida clicar em OK

| 93 94 99<br>93 94 99<br>23 10 99<br>33 10 99<br>33 10 99                                                                                                    | <u>eConsig</u>                                       |  |
|----------------------------------------------------------------------------------------------------|------------------------------------------------------|--|
| 6035 01<br>6230 00<br>535 02<br>536 00<br>536 00<br>536 00<br>536 00<br>536 00<br>536 00<br>536 00<br>536 00<br>536 00<br>536 00<br>536 00<br>536 00<br>536 00<br>536 00<br>536 00<br>50<br>50<br>50<br>50<br>50<br>50<br>50<br>50<br>50<br>50<br>50<br>50<br>5 | SISTEMA DIGITAL DE CONSIGNAÇÕES<br>MARINHA DO BRASIL |  |
|                                                                                                    | сódigoок                                             |  |

3. Clicar em Operacional, em seguida Consultar Margem

| eConsig                  |                                                                                                    | Consignatária: PANAMERICANO | Usuário:            | 6               |
|--------------------------|----------------------------------------------------------------------------------------------------|-----------------------------|---------------------|-----------------|
|                          |                                                                                                    | 0                           | peracional          | Sistema         |
|                          |                                                                                                    |                             | Consultar Margem    |                 |
| to all the               |                                                                                                    |                             | Reservar Margem     |                 |
|                          |                                                                                                    |                             | Cancelar Reserva    |                 |
|                          | PREZADOS USUÁRIOS;                                                                                 |                             | Consultar Consignad | ção             |
| SHILO MA                 | Bem-vindos ao Sistema eConsig da Marinha do Brasil                                                 |                             |                     |                 |
| 1 T 1                    | SUPORTE TÉCNICO:                                                                                   |                             | Renegociar Contrato | os              |
|                          | 7ETRACOLT: Tol . (09921) 2104-7700                                                                 |                             | Renegociar Contrato | os de Terceiros |
|                          | ZEIRASUFI. IEI (UAASI) 3194-7700                                                                   |                             | Acompanhar Compr    | a Contratos     |
|                          | e-mail: <a href="mailto:suporte.econsigmb@zetrasoft.com.br">suporte.econsigmb@zetrasoft.com.br</a> |                             |                     |                 |
| Configurações do Sistema | 11/1000                                                                                            |                             |                     |                 |
| Dia de corte 1           | AVISUS:                                                                                            |                             |                     |                 |
| Dia de repasse 5         |                                                                                                    |                             |                     |                 |

4. Digitar o valor da parcela, a matricula, CPF e senha do servidor. Em seguida clicar em pesquisar.

# Sistema Normativo

- 1 É exclusivo para uso interno e confidencial;
- 2 Deve ser mantido Atualizado pela Área responsável;
- 3 Deve ser coerente entre a prática e suas determinações;
- 4 Deve estar disponível a todos Colaboradores;
- 5 Ser divulgado somente pela Área de Compliance.

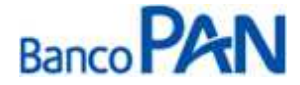

| Codificação  | Área Responsável | Título                   |                |
|--------------|------------------|--------------------------|----------------|
| RO.03.03     | Ger. Produtos    | <b>Marinha do Brasil</b> |                |
| Data Emissão | Versão           | Data Versão              | Última Revisão |
| 10.04.2007   | <b>46</b>        | 10.12.2013               | 10.12.2013     |

|                                                         |                        | Operacional | Sistema |
|---------------------------------------------------------|------------------------|-------------|---------|
|                                                         |                        |             |         |
| CONSULTAR MARG                                          | EM CONSIGNÁVEL         |             |         |
| ∗Informe a Matrícula e CPF do Militar/Pensionista pa    | ra a pesquisa PESQUISA |             |         |
| <br>Valor da Parcela (R\$):                             |                        |             |         |
| Matrícula:                                              |                        |             |         |
| CPF:                                                    |                        |             |         |
| Senha de autorização do militar/pensionista (opcional): |                        |             |         |
| PESQUISAR                                               | CANCELAR               |             |         |
|                                                         |                        |             |         |
|                                                         |                        |             |         |

5. Será informada a margem do servidor

| Centralizador de Acesso eConsig / | / panamericano /                                                               |                        |                             | Escolher outro siste | uma   Alterar senhas   S |
|-----------------------------------|--------------------------------------------------------------------------------|------------------------|-----------------------------|----------------------|--------------------------|
| econsig _                         |                                                                                |                        | Consignatária: PANAMERICANO | Usuário:             | Sistema                  |
|                                   |                                                                                |                        |                             | operacional          | Sistema                  |
|                                   | CONSULTAR MARG                                                                 | GEM CONSIGNÁVEL        |                             |                      |                          |
|                                   | Margem Disponível: R\$ 1,27<br>Data da Carga das Margens: 26/10/2              | 2012                   |                             |                      |                          |
|                                   | •Resultado da Consulta                                                         |                        |                             |                      |                          |
|                                   | Estabelecimento:                                                               | MB - MARINHA DO BRASIL |                             |                      |                          |
|                                   | Organização Militar:                                                           | MB - MARINHA DO BRASIL |                             |                      |                          |
|                                   | Militar/Pensionista:                                                           |                        |                             |                      |                          |
|                                   | CPF:                                                                           |                        |                             |                      |                          |
|                                   | Categoria:                                                                     | MILITAR ATIVA - Ativo  |                             |                      |                          |
|                                   | Margem Disponível:                                                             | <b>R\$</b> 1,27        |                             |                      |                          |
|                                   | Variação de Margem:                                                            |                        |                             |                      |                          |
|                                   | •Informe a Matrícula e CPF do Militar/Pensionista p<br>Valor da Parcela (R\$): | ara a pesquisa         | PESQUISA                    |                      |                          |
|                                   | Materiale                                                                      |                        |                             |                      |                          |
|                                   |                                                                                |                        |                             |                      |                          |
|                                   | CPF:                                                                           |                        |                             |                      |                          |
|                                   | Senha de autorização do militar/pensionista (opcional):                        |                        |                             |                      |                          |
|                                   | PESQUISAR                                                                      | Cancelar               |                             |                      |                          |

6. Para reservar a margem clicar em Operacional, em seguida Reservar Margem.

### Sistema Normativo

- Este documento:
- 1 É exclusivo para uso interno e confidencial;
- 2 Deve ser mantido Atualizado pela Área responsável;
- 3 Deve ser coerente entre a prática e suas determinações;
- 4 Deve estar disponível a todos Colaboradores;
- 5 Ser divulgado somente pela Área de Compliance.

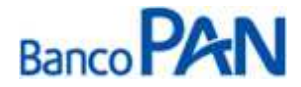

| Codificação  | Área Responsável | Título            |                |
|--------------|------------------|-------------------|----------------|
| RO.03.03     | Ger. Produtos    | Marinha do Brasil |                |
| Data Emissão | Versão           | Data Versão       | Última Revisão |
| 10.04.2007   | 46               | 10.12.2013        | 10.12.2013     |

Digitar a matricula, CPF, senha do cliente e confirmar.

Informar os dados solicitados e confirmar.

| eConsig                                                | Consignatária: PANAMERICANO Usuário: |       |
|--------------------------------------------------------|--------------------------------------|-------|
|                                                        | Operacional Si                       | stema |
| RESERVAR MARGEM CO                                     | ONSIGNÁVEL                           |       |
|                                                        |                                      |       |
| <ul> <li>Informe os valores da autorização:</li> </ul> |                                      |       |
|                                                        |                                      |       |
| Estabelecimento: MB - MARINHA DO BRASI                 | SIL                                  |       |
| Organização Militar: MB - MARINHA DO BRASI             | SIL                                  |       |
| Militar/Pensionista:                                   |                                      |       |
| Categoria: MILITAR ATIVA - Ativo                       |                                      |       |
| Margen Disponível: R\$ 1.27                            |                                      |       |
| Correspondente (opcional):                             | ne 🔹                                 |       |
| Service: 49239 - EMPPÉSTIMO                            |                                      |       |
| Informações da Conta: Bro An                           | 00                                   |       |
| Valor Líquido Liberado (R\$):                          |                                      |       |
| Valor Prestação (R\$):                                 |                                      |       |
| Nº Prestações (meses): Selecione 💌                     |                                      |       |
| Carência (meses):                                      |                                      |       |
| Índice (opcional):                                     |                                      |       |
| Identificador (opcional):                              |                                      |       |
| Variação de Margem:                                    |                                      |       |
|                                                        |                                      |       |
| Continuar                                              | Scancelar                            |       |

Para Renegociar o contrato, clicar em Operacional, em seguida em Renegociar Contratos.
 Digitar a matricula, CPF, senha do cliente e pesquisar.

| Centralizador de Acesso eConsig / p | anamericano /                                                                                                    |                                        | Escolher outro sistema | Alterar senhas 1.9 |
|-------------------------------------|----------------------------------------------------------------------------------------------------|----------------------------------------|------------------------|--------------------|
| eConsig                             |                                                                                                    | Consignatária: PANAMERICANO            | Usuário:               |                    |
|                                     |                                                                                                    |                                        | Operacional            | Sistema            |
|                                     |                                                                                                    |                                        |                        |                    |
|                                     | RENEGOCIAR                                                                                                    | CONTRATO                               |                        |                    |
|                                     |                                                                                                    |                                        |                        |                    |
|                                     | ▶Informe o Nro. da ADE ou a Matrícula e CPF do Milita                                                                                                    | r/Pensionista para a pesquisa PESQUISA |                        |                    |
|                                     |                                                                                                    |                                        |                        |                    |
|                                     | Serviço:                                                                                                    | EMPRÉSTIMO - 49239 💌                   |                        |                    |
|                                     | Nº ADE:                                                                                                    |                                        |                        |                    |
|                                     | Matrícula:                                                                                                    |                                        |                        |                    |
|                                     | CPF:                                                                                                    |                                        |                        |                    |
|                                     | Senha de autorização do Militar/Pensionista (opcional):                                                                                                    |                                        |                        |                    |
|                                     | No. and the second second seco |                                        |                        |                    |
|                                     | PESQUISAR                                                                                                    | CANCELAR                               |                        |                    |
|                                     |                                                                                                    |                                        |                        |                    |

8. Selecionar o contrato desejado e confirmar

### Sistema Normativo

- 1 É exclusivo para uso interno e confidencial;
- 2 Deve ser mantido Atualizado pela Área responsável;
- 3 Deve ser coerente entre a prática e suas determinações;
- 4 Deve estar disponível a todos Colaboradores;
- 5 Ser divulgado somente pela Área de Compliance.

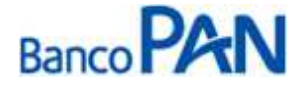

| Codificação  | Área Responsável | Título            |                |
|--------------|------------------|-------------------|----------------|
| RO.03.03     | Ger. Produtos    | Marinha do Brasil |                |
| Data Emissão | Versão           | Data Versão       | Última Revisão |
| 10.04.2007   | 46               | 10.12.2013        | 10.12.2013     |

|             |       |            |              |                     |            |            | Ор            | eracional   |                   |
|-------------|-------|------------|--------------|---------------------|------------|------------|---------------|-------------|-------------------|
|             |       |            | REI          | NEGOCIAR CONTRATO   |            |            |               |             |                   |
|             |       |            |              |                     |            |            |               |             |                   |
|             |       |            |              |                     |            |            |               |             |                   |
| 12          |       |            |              |                     |            | Regist     | ro(s) 1 a 1 d | e 1 🖉 < 🗸   | ▶  ≫              |
| Responsável | NºADE | Ident. ADE | Serviço      | Inclusão            | Vir.Prest. | NºPrest.   | Pagas         | Situação    | Açõe:<br>Selecior |
|             |       | -          | - EMPRÉSTIMO | 06/11/2012 14:39:15 | R\$ 62,04  | 48         | 0             | Deferida    |                   |
|             |       |            |              |                     | 1          | ARCAR TUDO | CK DESK       | MARCAR TUDO |                   |
|             |       |            |              |                     |            |            |               |             |                   |

**9.** Para compra de dívida, clicar em Operacional, em seguida em Renegociar Contrato de Terceiros. Digitar a matricula, CPF, senha do cliente e pesquisar.

| Centralizador de Acesso eConsig / panamericano / |                          |                            |                             | Escolher outro : | sistema   Alterar senhas   S |
|--------------------------------------------------|--------------------------|----------------------------|-----------------------------|------------------|------------------------------|
| e Consig                                         |                          |                            | Consignatária: PANAMERICANO | Usuário:         |                              |
|                                                  |                          |                            |                             | Operacional      | Sistema                      |
| R                                                | ENEGOCIAR CONTR          | ATO DE TERCEIROS           |                             |                  |                              |
| ►Informe o Nro. da ADE ou a Ma                   | atrícula e CPF do Milita | /Pensionista para a pesqui | a PESQUISA                  |                  |                              |
|                                                  |                          |                            |                             |                  |                              |
|                                                  | Serviço:                 | EMPRÉSTIMO - 49239         |                             |                  |                              |
|                                                  | Nº ADE:                  |                            |                             |                  |                              |
|                                                  | Matrícula:               |                            |                             |                  |                              |
|                                                  | CPF:                     |                            |                             |                  |                              |
| Senha de autorização                             | do Militar/Pensionista:  |                            |                             |                  |                              |
|                                                  |                          |                            |                             |                  |                              |
|                                                  | PESQUISAR                | CANCELAR                   |                             |                  |                              |
|                                                  |                          |                            |                             |                  |                              |

**10.** Selecionar o contrato desejado e confirmar.

| COMPRAR CONTRATO    |                            |                      |                     |      |        |                       |              |                 |                   |  |  |
|---------------------|----------------------------|----------------------|---------------------|------|--------|-----------------------|--------------|-----------------|-------------------|--|--|
| -<br>Consignatária  | NºADE                      | Serviço              | Inclusão            | Vir. | Prest. | N <sup>o</sup> Prest. | Registro     | o(s) 1 a 7 de 7 | < > > > > > Ações |  |  |
|                     | and an and a second second | - EMPRÉSTIMO         | 15/06/2011 16:00:06 | R\$  | 48,00  | 48 16                 | Em Andamento | Selecionar      |                   |  |  |
| CIZ - ITAÙ-UNIBANCO | 4391248                    | 4922005 - EMPRÉSTIMO | 08/12/2010 12:23:01 | R\$  | 69,56  | 48                    | 22           | Em Andamento    |                   |  |  |
| CIZ - ITAÙ-UNIBANCO | 4553858                    | 4922012 - EMPRÉSTIMO | 09/02/2011 17:13:56 | R\$  | 41,00  | 48                    | 20           | Em Andamento    | E                 |  |  |
| CMB - PANAMERICANO  | 6325988                    | 4923901 - EMPRÉSTIMO | 06/11/2012 14:39:15 | R\$  | 62,04  | 48                    | 0            | Deferida        |                   |  |  |
| CIZ - ITAÙ-UNIBANCO | 4584502                    | 4922013 - EMPRÉSTIMO | 22/02/2011 10:08:42 | R\$  | 80,00  | 48                    | 20           | Em Andamento    | Ē                 |  |  |
| CIZ - ITAÙ-UNIBANCO | 4584549                    | 4922015 - EMPRÉSTIMO | 22/02/2011 10:12:40 | R\$  | 73,43  | 48                    | 20           | Em Andamento    |                   |  |  |
| CIZ - ITAŮ-UNIBANCO | 4584585                    | 4922017 - EMPRÉSTIMO | 22/02/2011 10:16:45 | R\$  | 35,00  | 48                    | 20           | Em Andamento    |                   |  |  |
|                     |                            |                      |                     |      |        |                       | st           |                 |                   |  |  |

### Sistema Normativo

- 1 É exclusivo para uso interno e confidencial;
- 2 Deve ser mantido Atualizado pela Área responsável;
- 3 Deve ser coerente entre a prática e suas determinações;
- 4 Deve estar disponível a todos Colaboradores;
- 5 Ser divulgado somente pela Área de Compliance.